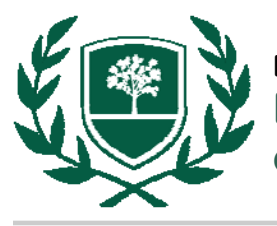

# ACCESS FACTIVA

- Begin at the library web page: www.rbc.edu/library.
- Select "Articles" listed under Find Items.
- Select "Factiva" under Browse by database name.

### LOGGING IN FROM OFF CAMPUS

• When selecting **"Factiva**," you will be prompted to login if you are off-campus or in the residence halls. Your user name and password is the same one that you use to login to Blackboard.

# FACTIVA Settings/Tools V DJ Idea Share Logout Support Search Alerts News Pages Companies/Markets Simple Search Builder Saved Searches Free Text Search Search Form Examples O Concept Explorer [Beta] Date In the last 3 months Duplicates Search

## **SEARCHING FACTIVA**

- To limit your search to major US newspapers and magazines, begin your search with the following: *rst=TMNBUS and*
- Then enter terms to search such as *environmentalists* or *cancer* or *DNA* or *biologists*, etc. (Note: Search only the title of an article by inserting this word after *hd=*)
- Restrict the date as necessary.
- Click "Search" when ready to execute your search.
- To print an entire article, select "Article Format" rather than "Headline Format."

## LIBRARIANS ARE HERE TO HELP! library@rbc.edu | 804-862-6226